## Board Portal Phone Home Screen Shortcut

## Mobile Shortcut – iPhone

- Open Safari and enter <a href="https://www.irvingtexas.com/board/">https://www.irvingtexas.com/board/</a> into the address bar
- Click on the "Share" button located at the bottom of the display
- Select the "Add to Home Screen" option from the menu
- A shortcut to the board portal will be added to your homepage. You can now quickly launch the board portal on your iPhone just like you would any other iOS application.

| life, and it may be<br>ruined by a pain in my | Message Mail Twitter OneNote                                           |
|-----------------------------------------------|------------------------------------------------------------------------|
| foot.                                         |                                                                        |
| Objective C or Ruby on                        | Add Add to Add to Add to Bookmark Reading Lat Home Screen Shared Links |
| < > 企 皿 口                                     | Cancel                                                                 |

## Mobile Shortcut – Android

- Open Chrome and enter <a href="https://www.irvingtexas.com/board/">https://www.irvingtexas.com/board/</a> into the address bar
- Open the context menu by clicking on the 3 dots near the address bar
- Select the "Add to Home Screen" option from the menu
- A shortcut to the board portal will be added to your homepage. You can now quickly launch the board portal just like you would any other Android application.

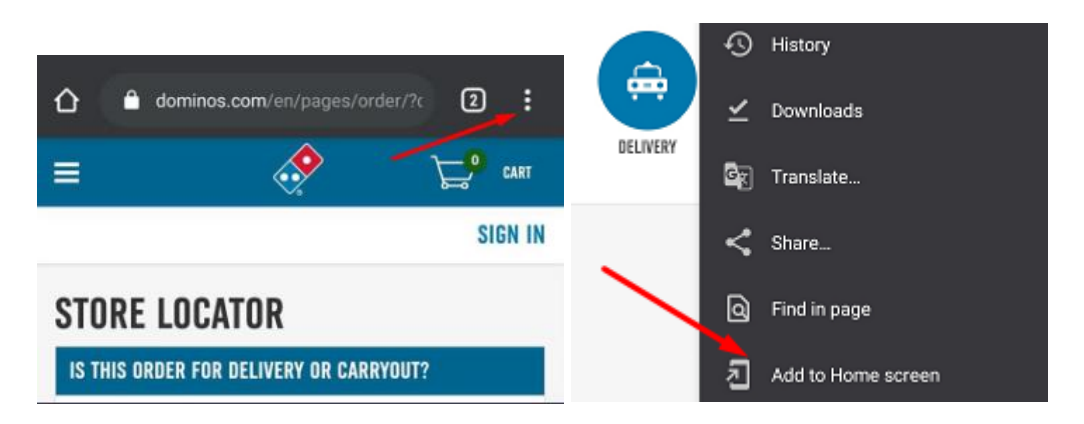